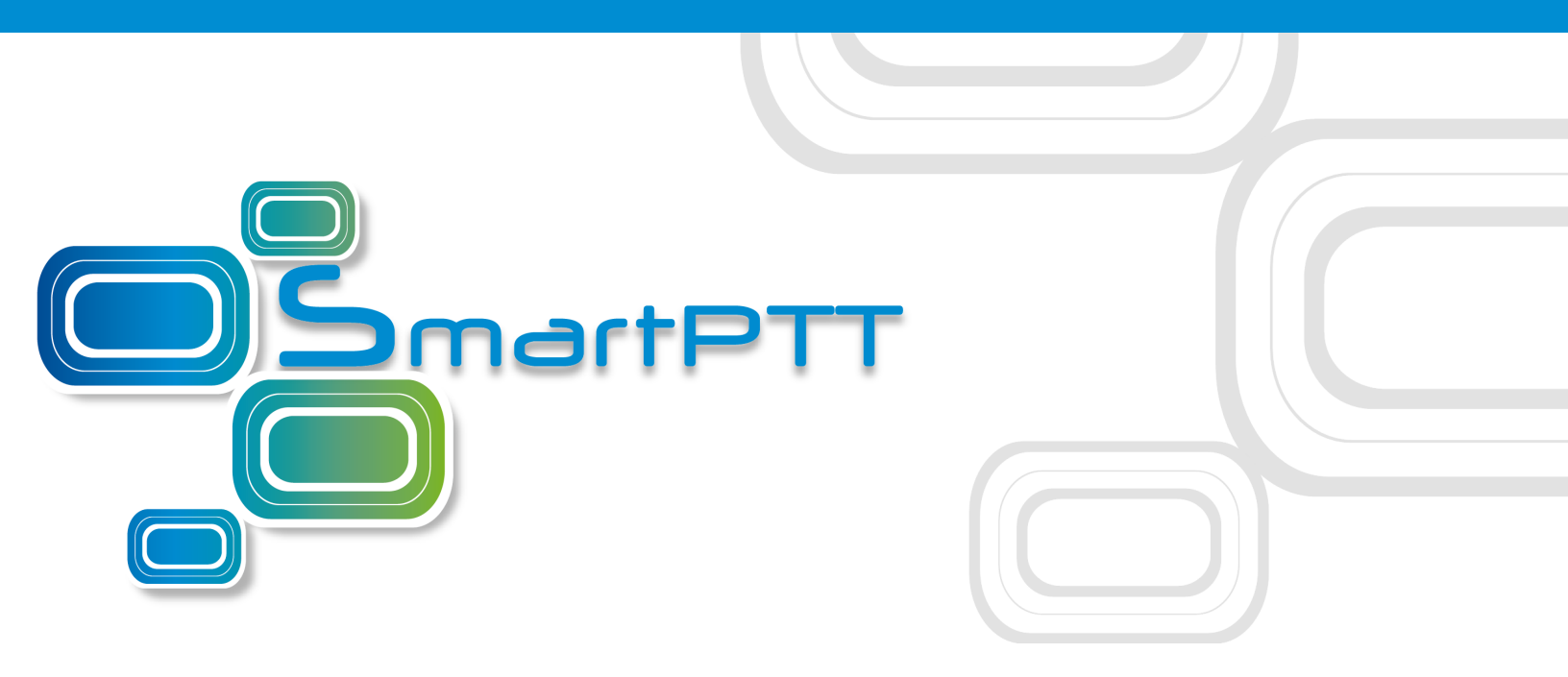

## Version 9.2 SmartPTT Enterprise Web Client Installation Guide

December 2017

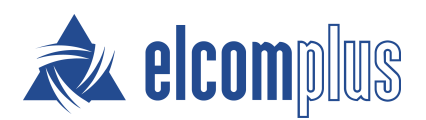

#### Contents

| 1 About This Document                                         | 3  |
|---------------------------------------------------------------|----|
| 2 System Requirements                                         | 4  |
| 2.1 Supported Web Browsers                                    | 4  |
| 3 System Preconfiguration                                     | 5  |
| 3.1 Registering ASP.NET                                       | 5  |
| 3.2 Turning on Windows Features                               | 6  |
| 4 Web Client Access Configuration                             | 9  |
| 4.1 Preparing Web Client Folder                               | 9  |
| 4.2 Managing Website                                          | 10 |
| 4.2.1 Adding Website                                          | 10 |
| 4.2.2 Configuring Website                                     | 12 |
| 4.2.3 Starting Website                                        | 14 |
| 4.3 Forwarding Router Ports                                   | 15 |
| 5 Configuration Procedure                                     | 16 |
| 5.1 Checking Licenses                                         | 16 |
| 5.2 Configuring WebSocket Server                              | 18 |
| 5.3 Client Profile Management                                 | 19 |
| 5.3.1 Adding Profile                                          | 19 |
| 5.3.2 Configuring Profile                                     | 20 |
| 5.3.3 Deleting Profile                                        | 21 |
| 5.4 Client Account Management                                 | 22 |
| 5.4.1 Adding and Configuring Client Account                   | 22 |
| 5.4.2 Deleting Client Account                                 | 23 |
| 5.5 SmartPTT WebSocket Server Configuration                   | 24 |
| 5.5.1 Configuring SmartPTT WebSocket Server for Local Access  | 24 |
| 5.5.2 Configuring SmartPTT WebSocket Server for Global Access | 25 |
| 5.6 Activating Client Support in SmartPTT Radioserver         | 26 |
| 6 Checking Web Client Connection                              | 27 |

#### **1 About This Document**

This guide describes how to install and configure SmartPTT Web Client. It also contains a list of issues that a user may experience while configuring it. This guide does not cover the installation or configuration of the SmartPTT desktop version or SmartPTT Radioserver.

For additional information, see the corresponding guides.

#### 2 System Requirements

Before installing and configuring the SmartPTT Web Client, ensure your computer meets the following requirements:

#### **Operating system**

- Windows "Client" systems: Windows 7 and newer
- Windows "Server" systems: Windows Server 2008 and newer

#### Additional software

- Microsoft SQL Server 2008 Express (available at <u>https://www.microsoft.com/en-US/download/details.aspx?id=1695</u>)
- Microsoft .NET Framework 4 and newer (available at <u>https://www.microsoft.com/en-US/download/details.aspx?id=3556</u>)
- ASP.NET MVC Framework 3.0 (available at <u>https://www.microsoft.com/en-US/download/details.aspx?id=4211</u>)
- Internet Information Services 7.5 Express (available at <u>https://www.microsoft.com/en-US/download/details.aspx?id=1038</u>)

#### 2.1 Supported Web Browsers

The following browsers can be used for connecting to the SmartPTT Web Client:

- Internet Explorer 11
- Google Chrome 43 and newer
- Mozilla Firefox 47 and newer

#### **3 System Preconfiguration**

Before preconfiguration, ensure that computer has all <u>additional software</u> installed. SmartPTT Web Client installation package is also necessary.

System preconfiguration is performed in the stated sequence:

- 1. Registering ASP.NET.
- 2. Turning on Windows Features.
- 3. Preparing SmartPTT SmartPTT Web Client folder.

## 3.1 Registering ASP.NET

To register ASP.NET in Internet Information Services (IIS), follow these steps:

- 1. Run Command Prompt as an administrator.
- In the Administrator: Command Prompt window, specify the file path to Microsoft
   .NET Framework and press Enter:
  - a. If 32-bit operating system and default file path, enter *cd C:* \Windows\Microsoft.NET\Framework\v4.0.30319
  - b. If 64-bit operating system and default file path, enter *cd C:* \Windows\Microsoft.NET\Framework64\v4.0.30319
- 3. Enter *aspnet\_regiis.exe -i* to register ASP.NET.

If ASP.NET is successfully registered, the following message appears:

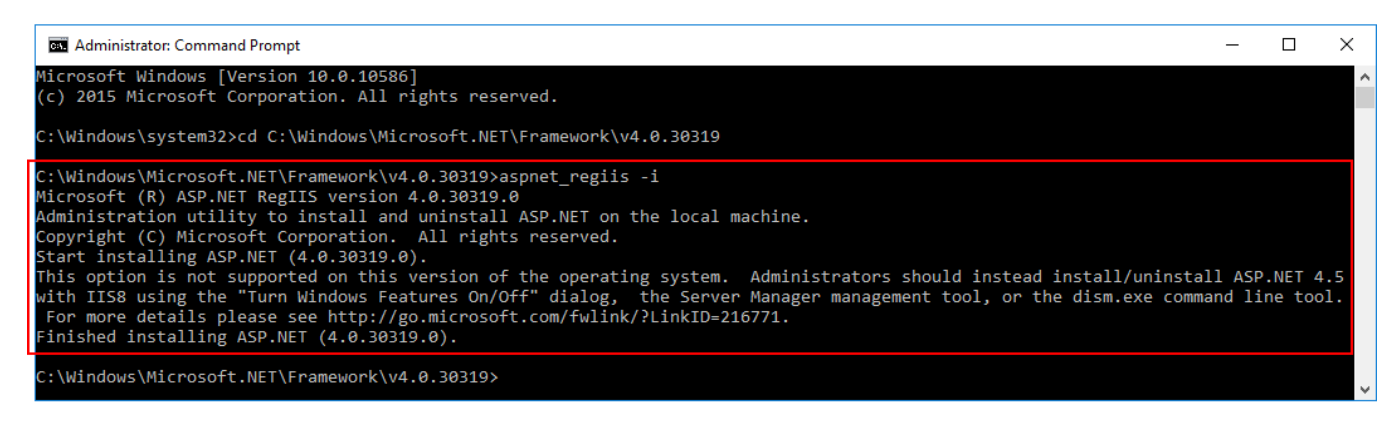

#### **3.2 Turning on Windows Features**

To turn on Windows features that are necessary for the SmartPTT Web Client work, follow these steps:

- 1. Open Turn Windows features on or off.
- In the Windows Features window, expand Internet Information Services → Web Management Tools.
  - a. Select the items as it is shown on the figure below:

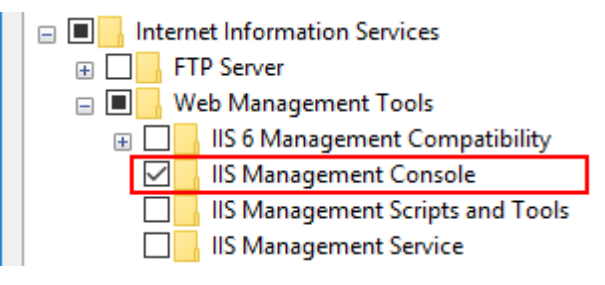

- 3. Expand Internet Information Services → World Wide Web Services → Application Development Features.
  - a. Select the items as it is shown on the figure below:

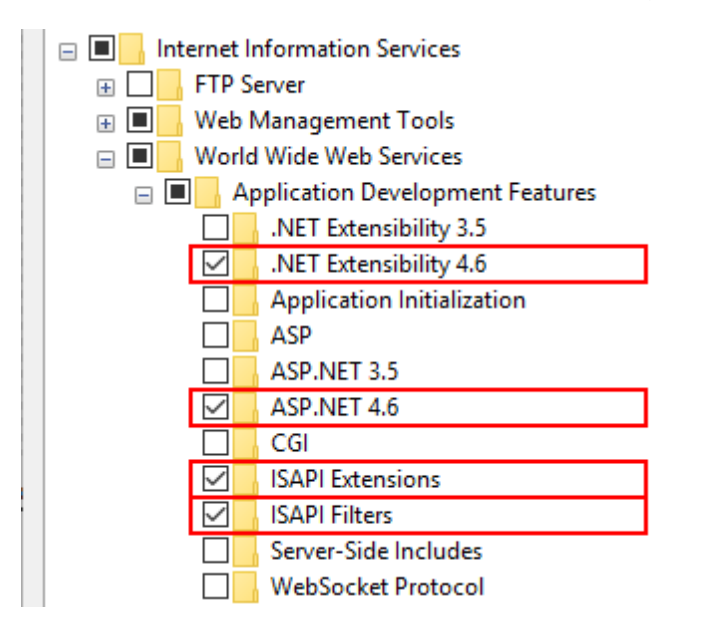

#### Expand Internet Information Services → World Wide Web Services → Application Development Features.

a. Select the items as it is shown on the figure below:

| Internet Information Services          |  |  |  |  |  |  |  |  |  |
|----------------------------------------|--|--|--|--|--|--|--|--|--|
| 🕀 🗌 📙 FTP Server                       |  |  |  |  |  |  |  |  |  |
| 🗄 🔳 📊 Web Management Tools             |  |  |  |  |  |  |  |  |  |
| 🖃 🔳 📙 World Wide Web Services          |  |  |  |  |  |  |  |  |  |
| 🗉 🔳 📙 Application Development Features |  |  |  |  |  |  |  |  |  |
| 🖃 🔳 🔂 Common HTTP Features             |  |  |  |  |  |  |  |  |  |
| Default Document                       |  |  |  |  |  |  |  |  |  |
| Directory Browsing                     |  |  |  |  |  |  |  |  |  |
| HTTP Errors                            |  |  |  |  |  |  |  |  |  |
| HTTP Redirection                       |  |  |  |  |  |  |  |  |  |
| Static Content                         |  |  |  |  |  |  |  |  |  |
| WebDAV Publishing                      |  |  |  |  |  |  |  |  |  |

- 5. Expand Internet Information Services  $\rightarrow$  World Wide Web Services  $\rightarrow$  Health and Diagnostics.
  - a. Select the items as it is shown on the figure below:

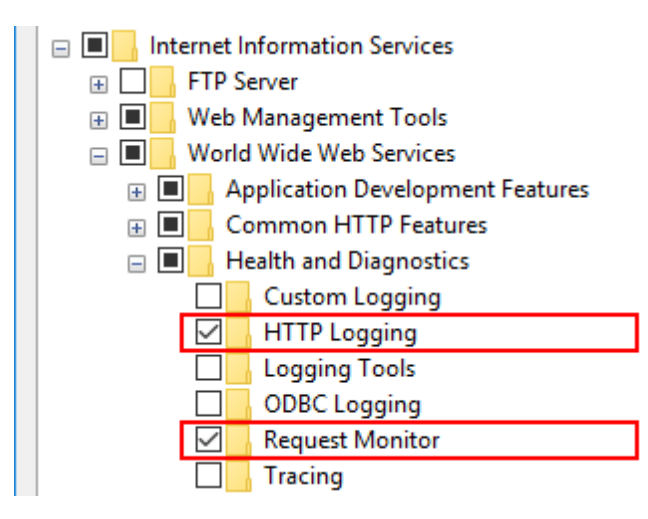

#### 6. Expand Internet Information Services → World Wide Web Services → Security.

a. Select the items as it is shown on the figure below:

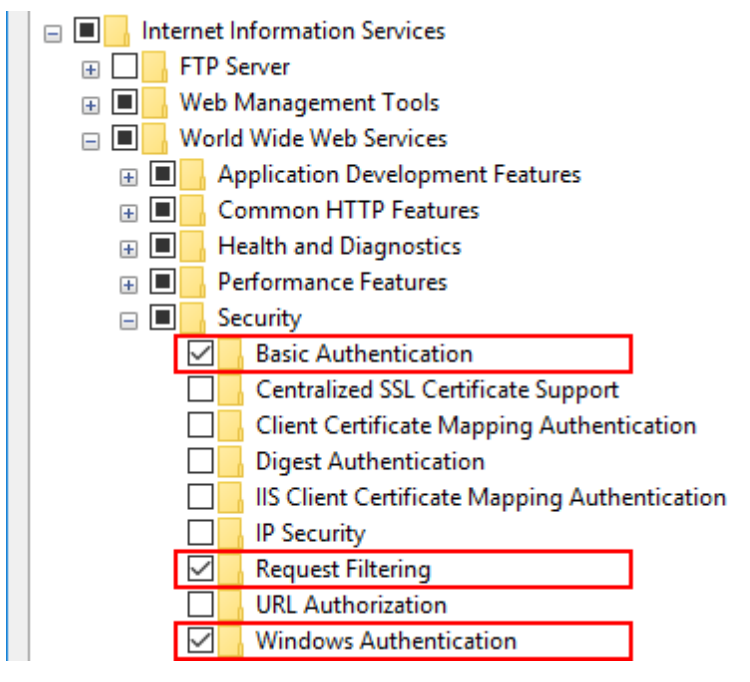

7. Click **OK** and close the **Windows Features** window.

#### **4 Web Client Access Configuration**

SmartPTT Web Client can be accessed locally and globally. You can configure both local and global access to Web Client if required.

Access configuration consists of the following steps:

- 1. Preparing SmartPTT Web Client folder.
- 2. Managing website in Internet Information Services (IIS) Manager.
- 3. Forwarding router ports (for the global access).

## 4.1 Preparing Web Client Folder

To prepare the **SmartPTT Web Client** folder, follow these steps:

- 1. Ensure that *C*:\*inetpub* folder exists. If not, ensure you preconfigured system properly.
- 2. Unpack SmartPTT installation package.
- 3. From the SmartPTT installation package folder, copy the **SmartPTT Web Client** folder to *C:\inetpub*.
- 4. Rename the **SmartPTT Web Client** folder depending on the access you want to configure. We recommend you to use the following names:
  - SmartPTT LAN if you configure the local access
  - SmartPTT WAN if you configure the global access

#### NOTE

To make configuring both local and global access to Web Client possible, you should copy **SmartPTT Web Client** folder to **intepub** folder twice and rename the folders depending on the access type.

## 4.2 Managing Website

## 4.2.1 Adding Website

To add a web site to Internet Information Services (IIS), follow these steps:

#### 1. Open Internet Information Services (IIS) Manager.

2. In the **Connections** pane, expand the main node.

| 💐 Internet Information Services (IIS) Manager |                    |                     |                     |                       |                      |                         |                       |  |  |  |  |  |  |  |
|-----------------------------------------------|--------------------|---------------------|---------------------|-----------------------|----------------------|-------------------------|-----------------------|--|--|--|--|--|--|--|
| ← → ♥ ÞESKTOP-3GIT5JH ►                       |                    |                     |                     |                       |                      |                         |                       |  |  |  |  |  |  |  |
| File View Help                                |                    |                     |                     |                       |                      |                         |                       |  |  |  |  |  |  |  |
| Connections                                   | 🖣 DE               | SKTOP-30            | GIT5JH H            | lome                  |                      |                         |                       |  |  |  |  |  |  |  |
| DESKTOP-3GT15JH (DESKT                        | Filter:            |                     | • 🚏 Go 🔹            | 😓 Show All 🛛          | Group by: Ar         | ea                      | +                     |  |  |  |  |  |  |  |
| > 🔞 Sites                                     | ASP.NET -          |                     |                     |                       |                      |                         |                       |  |  |  |  |  |  |  |
|                                               | 10                 |                     | 404                 | ٢                     |                      | ¥=                      | ab                    |  |  |  |  |  |  |  |
|                                               | .NET<br>Authorizat | .NET<br>Compilation | .NET Error<br>Pages | .NET<br>Globalization | .NET Trust<br>Levels | Application<br>Settings | Connection<br>Strings |  |  |  |  |  |  |  |

3. Right-click **Sites** and click **Add Website**.

| 📬 Internet Information Services (IIS) Manager          |                                                               |            |  |  |  |  |  |  |  |  |  |
|--------------------------------------------------------|---------------------------------------------------------------|------------|--|--|--|--|--|--|--|--|--|
| ← → ● DESKTOP-3                                        | 3GIT5JH 🕨                                                     |            |  |  |  |  |  |  |  |  |  |
| File View Help                                         |                                                               |            |  |  |  |  |  |  |  |  |  |
| Connections                                            | DESKTOP-3GIT5JH Home                                          |            |  |  |  |  |  |  |  |  |  |
| DESKTOP-3GIT5JH (DESKT     Application Pools     Sites | Filter:  Go  Go  Group by: Area                               | -          |  |  |  |  |  |  |  |  |  |
| 💣 Add Wel                                              | ebsite 🌢 🔔 🍋                                                  |            |  |  |  |  |  |  |  |  |  |
| 🚱 Refresh                                              | .NET .NET Error .NET .NET Trust Application                   | Connection |  |  |  |  |  |  |  |  |  |
| 📑 Switch to                                            | to Content View mpilation Pages Globalization Levels Settings | Strings    |  |  |  |  |  |  |  |  |  |

4. In the **Add Website** window, perform the following actions:

| Add Website          |                  |                                     |       | ?      | ×   |
|----------------------|------------------|-------------------------------------|-------|--------|-----|
| Site name:           | ] [              | Application pool:<br>DefaultAppPool |       | Select |     |
| Content Directory    |                  |                                     |       |        |     |
| Physical path:       |                  |                                     |       |        |     |
|                      |                  |                                     |       |        |     |
| Pass-through authent | ication          | _                                   |       |        |     |
| Connect as           | est Settings     |                                     |       |        |     |
| Binding              |                  |                                     |       |        |     |
| Туре:                | IP address:      |                                     | Port: |        |     |
| http $\sim$          | All Unassigned   |                                     | ~ 80  |        |     |
| Host name:           |                  |                                     |       |        |     |
|                      |                  |                                     |       |        |     |
| Example: www.contos  | o.com or marketi | ing.contoso.com                     |       |        |     |
|                      |                  |                                     |       |        |     |
|                      |                  |                                     |       |        |     |
|                      |                  |                                     |       |        |     |
|                      |                  |                                     |       |        |     |
| Start Website immedi | ately            |                                     |       |        |     |
|                      |                  |                                     | ОК    | Cano   | :el |

- a. In the **Site name** field, enter the name of a new website. It is recommend to use the following names:
  - **SmartPTT LAN:** For a website intended for the local access.
  - **SmartPTT WAN:** For a website intended for the global access.

- b. In the **Physical path** field of the **Content Directory** area, specify the path to the **renamed SmartPTT Web Client** folder.
- c. Leave the **Type** field unchanged.
- d. From the **IP address** list, select an IP address that will be used to access to Web Client. IP-addresses of websites intended for different accesses should be the same.
- e. In the **Port** field, enter the port on which Web Client will be available in the browser. Ports of websites intended for different accesses should differ.
- f. Leave the **Host name** field unchanged.
- g. *Optional:* Select the **Start Website immediately** check box to start the website just after its creation.
- h. Click **OK** to apply changes and close the window.

## 4.2.2 Configuring Website

To configure a website, follow these steps:

- 1. Open Internet Information Services (IIS) Manager.
- 2. In the **Connections** pane, expand the main node and click **Application Pools**.

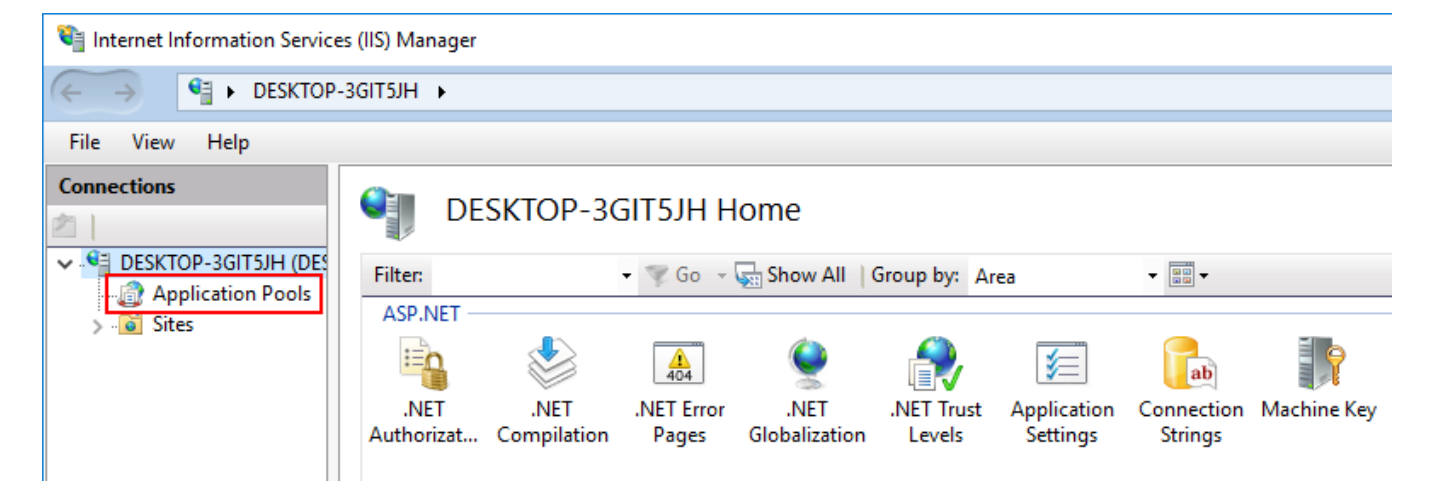

#### 3. In the **Application Pools** pane, click the created website.

| Internet Information Services | (IIS) Manager                                                 |                                       |                                     |                     |                         |                      |
|-------------------------------|---------------------------------------------------------------|---------------------------------------|-------------------------------------|---------------------|-------------------------|----------------------|
| ← → DESKTOP-30                | GIT5JH 	 Application P                                        | ools                                  |                                     |                     |                         |                      |
| File View Help                |                                                               |                                       |                                     |                     |                         |                      |
| Connections                   | Applicat<br>This page lets you view<br>isolation among differ | ion Poc<br>w and mana<br>rent applica | ) S<br>age the list of ap<br>tions. | pplication pools on | the server. Application | pools are associated |
| y ones                        | Filter:                                                       | - 7                                   | Go 🕞 🙀 Sho                          | w All Group by:     | No Grouping             | •                    |
|                               | Name                                                          | Status                                | .NET CLR V                          | Managed Pipel       | Identity                | Applications         |
|                               | .NET v4.5                                                     | Started                               | v4.0                                | Integrated          | ApplicationPoolld       | 0                    |
|                               | .NET v4.5 Classic                                             | Started                               | v4.0                                | Classic             | ApplicationPoolld       | 0                    |
|                               | 🔊 DefaultAppPool                                              | Started                               | v4.0                                | Integrated          | ApplicationPoolld       | 1                    |
|                               | SmartPTT                                                      | Started                               | v4.0                                | Integrated          | ApplicationPoolld       | 1                    |
|                               |                                                               |                                       |                                     |                     |                         |                      |

4. In the **Actions** pane, click **Basic Settings**.

|     | – 🗆 X                         |
|-----|-------------------------------|
|     | 🕶 🖂 🏠 🔞 🕶                     |
|     |                               |
| Act | tions                         |
| 1   | Add Application Pool          |
|     | Set Application Pool Defaults |
|     | Application Pool Tasks        |
| ₽   | Start                         |
|     | Stop                          |
| 2   | Recycle                       |
|     | Edit Application Pool         |
|     | Basic Settings                |
|     | Recycling                     |
|     | Advanced Settings             |
|     | Rename                        |
| ×   | Remove                        |
|     | View Applications             |
| ?   | Help                          |

5. In the **Edit Application Pool** window, select the <u>installed</u> Microsoft .NET Framework and click **OK**.

| Edit Application Pool              | ?      | ×      |
|------------------------------------|--------|--------|
| Name:                              |        |        |
| SmartPTT                           |        |        |
| .NET CLR version:                  |        |        |
| .NET CLR Version v4.0.30319        |        | $\sim$ |
| .NET CLR Version v4.0.30319        |        |        |
| No Managed Code                    |        |        |
| Integrated $\checkmark$            |        | _      |
| Start application pool immediately |        |        |
| ОК                                 | Cancel |        |

#### 4.2.3 Starting Website

To start a website, follow these steps:

1. In the **Connections** pane, expand *Your Main Node*  $\rightarrow$  **Sites**.

| ♥i Internet Information Services (IIS) Manager                                                                                                    |                                                |                                                    |                                                    |                                                                    |                                                                         |                                  |  |  |  |  |  |  |
|----------------------------------------------------------------------------------------------------|------------------------------------------------|----------------------------------------------------|----------------------------------------------------|--------------------------------------------------------------------|-------------------------------------------------------------------------|----------------------------------|--|--|--|--|--|--|
| ← → DESKTOP-3GIT5JH → Application Pools                                                                                                    |                                                |                                                    |                                                    |                                                                    |                                                                         |                                  |  |  |  |  |  |  |
| File View Help                                                                                                    |                                                |                                                    |                                                    |                                                                    |                                                                         |                                  |  |  |  |  |  |  |
| Connections  Connections  Application Pools  Connections  Application Pools  Connections  Connections  Connec |                                                |                                                    |                                                    |                                                                    |                                                                         |                                  |  |  |  |  |  |  |
| SmartPTT                                                                                                    | Name<br>NET v4.5<br>DefaultAppPool<br>SmartPTT | Status<br>Started<br>Started<br>Started<br>Started | .NET CLR V<br>v4.0<br>v4.0<br>v4.0<br>v4.0<br>v4.0 | Managed Pipel<br>Integrated<br>Classic<br>Integrated<br>Integrated | Identity<br>ApplicationPoolld<br>ApplicationPoolld<br>ApplicationPoolld | Applications<br>0<br>0<br>1<br>1 |  |  |  |  |  |  |

2. Right-click the created website, then point to **Manage Website** and click **Start** to start Web Client.

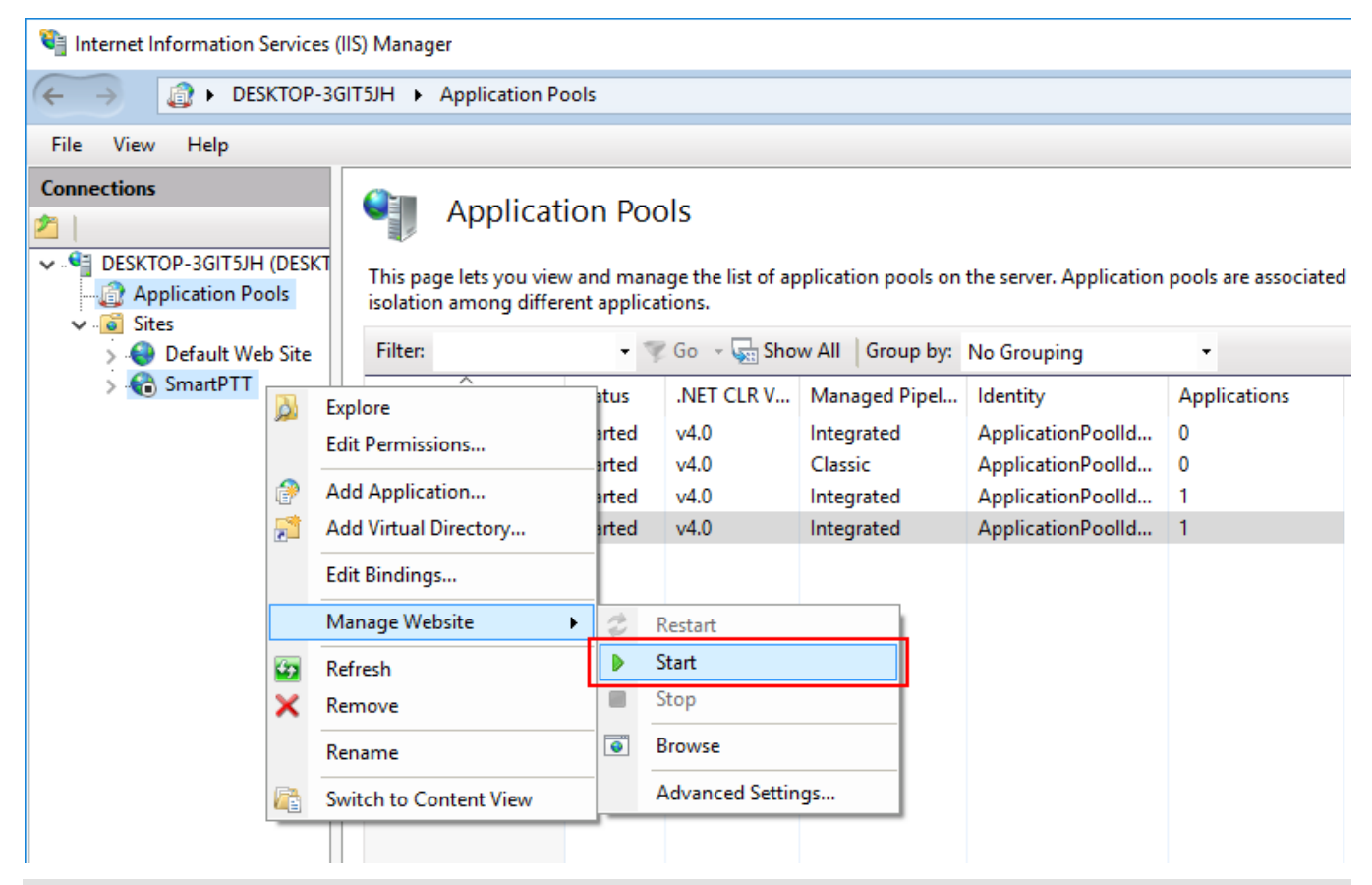

#### NOTE

If you want to get both local and global access to Web Client, repeat adding, configuring, and starting procedures using corresponding settings.

#### **4.3 Forwarding Router Ports**

If you configure global access to Web Client, forward the following ports on your router:

- Port *8191*
- Port 8888
- Port 18500
- Port you specified for the website

#### **5 Configuration Procedure**

Configuration procedures include SmartPTT Radioserver configuration to work with Web Client.

All necessary configuration is made via SmartPTT Radioserver Configurator. To apply changes you should save them and restart SmartPTT Radioserver.

You will also need to perform necessary configurations in SmartPTT Audio Proxy and SmartPTT WebSocket Server.

## **5.1 Checking Licenses**

You should have proper licenses to use Web Client.

To check the license, follow these steps:

- 1. On the **Settings** tab of SmartPTT Radioserver Configurator, click **Licenses**.
- 2. In the **Licenses** pane scroll down the list of licenses and find the following items:
  - **Web Service:** Needed to allow the connection to SmartPTT Radioserver and transmit data to Web Client (GPS, text messages).

## • Voice Console for Web Services: Needed for voice transmission between Web Client and SmartPTT Radioserver.

| 🖉 Sma   | rtPTT Serve                                                     | er Configui                 | ation - ( | C:\Progra | im Files | (x86)\SmartPTT\Server\RadioService.exe.                                             | config   | -                  |   |
|---------|-----------------------------------------------------------------|-----------------------------|-----------|-----------|----------|-------------------------------------------------------------------------------------|----------|--------------------|---|
| ettings | Networks                                                        | Client List                 | Rules     | Activity  | Log      | Export/Import Settings Statistics                                                   |          |                    |   |
|         | Radio Serve<br>Licenses<br>Radio Netw<br>Add-on Moo<br>Profiles | er<br>ork Service:<br>Jules | 3         |           |          | Licenses<br>Licensed to: SmartPTT Customer<br>License key ID: 20090416<br>Contacts: |          |                    |   |
|         | Radio Grou<br>Metadata                                          | D                           |           |           |          | Address:                                                                            | /16/2035 |                    |   |
|         |                                                                 |                             |           |           |          | License                                                                             | Quantity | Expiration<br>Date | ^ |
|         |                                                                 |                             |           |           |          | Web Service                                                                         | 1        | 04/16/2035         |   |
|         |                                                                 |                             |           |           |          | Indoor Tracking                                                                     | 1        | 04/16/2035         |   |
|         |                                                                 |                             |           |           |          | Connect Plus Data Support                                                           | 1        | 04/16/2035         |   |
|         |                                                                 |                             |           |           |          | Voice Console for Web Service                                                       | 2        | 04/16/2035         |   |
|         |                                                                 |                             |           |           |          | NAI Data for IP Site Connect                                                        | 1        | 04/16/2035         |   |
|         |                                                                 |                             |           |           |          | NAI Data for Capacity Plus                                                          | 1        | 04/16/2035         |   |
|         |                                                                 |                             |           |           |          | NAI Data for Linked Capacity Plus                                                   | 1        | 04/16/2035         | ~ |
|         |                                                                 |                             |           |           |          | Change License                                                                      |          |                    |   |
|         |                                                                 |                             |           |           |          | Activation                                                                          |          |                    |   |
|         |                                                                 |                             |           |           |          | Hardware ID                                                                         |          |                    |   |
|         |                                                                 |                             |           |           |          | Collect                                                                             | Сору     |                    |   |
|         |                                                                 |                             |           |           |          | Collect                                                                             | Сору     |                    |   |

#### NOTE

Voice can be transmitted to Web Client only via Control Stations in any supported system.

## 5.2 Configuring WebSocket Server

Web Client accesses SmartPTT Radioserver via WebSocket Server.

To configure WebSocket Server, follow these steps:

1. On the **Settings** tab of SmartPTT Radioserver Configurator, expand **Add-on Modules** and click **Clients Connection**.

| 🎯 Sma    | rtPTT Serve             | er Configur  | ation - ( | C:\Progra | m Files | (x86)\SmartPTT\Serv   | er\RadioSer  | vice.exe.config |       | _    |        | $\times$ |
|----------|-------------------------|--------------|-----------|-----------|---------|-----------------------|--------------|-----------------|-------|------|--------|----------|
| Settings | Networks                | Client List  | Rules     | Activity  | Log     | Export/Import Setting | s Statistics |                 |       |      |        |          |
|          | Radio Serve<br>Licenses | er           |           |           |         | Clients Connect       | ion          |                 |       |      |        | _        |
| 🕀 💣      | Radio Netw              | ork Services | 5         |           |         | -WebSocket Sen        | /er          |                 |       |      |        |          |
|          | Add-on Mod              | ules         |           |           |         | Interface 4           |              | ~               | Port  | 8191 |        |          |
|          | 🚺 Tallysma              | an           |           |           |         | Intendee 7            | ПУ           | Ť               | 1 OIL | 0.01 | •      |          |
|          | Indoor 1                | racking      |           |           |         |                       |              |                 |       |      |        |          |
| <b>±</b> | Event L                 | og           |           |           |         | Codec                 |              | BroadVoice      |       |      | $\sim$ |          |
|          | Phone (                 | alls         |           |           |         |                       |              |                 |       |      |        |          |
| ±        | 🚲 bridging              | otifications |           |           |         |                       |              |                 |       |      |        |          |
|          | Clients (               | Connection   |           |           |         |                       |              |                 |       |      |        |          |
|          | Monitori                | ng           |           |           |         |                       |              |                 |       |      |        |          |
|          | User Au                 | thorization  |           |           |         |                       |              |                 |       |      |        |          |
| - 👧      | Profiles                |              |           |           |         |                       |              |                 |       |      |        |          |
|          | Radio Group             | 0S           |           |           |         |                       |              |                 |       |      |        |          |
| ÷        | Metadata                |              |           |           |         |                       |              |                 |       |      |        |          |
|          |                         |              |           |           |         |                       |              |                 |       |      |        |          |

- 2. Select proper interface in the **Interface** field of the **WebSocket Server** list.
- 3. In the **Port** field enter the port for the WebSocket Server.
- 4. Select proper voice codec in the **Codec** list.
- 5. Click **Save b** to save changes.
- 6. Click **Restart I** to restart *SmartPTT Radioserver* and apply changes.

## **5.3 Client Profile Management**

## 5.3.1 Adding Profile

To add a new profile, follow these steps:

1. In the **Settings** tab of SmartPTT Radioserver Configurator, right-click **Profiles** and click **Add**.

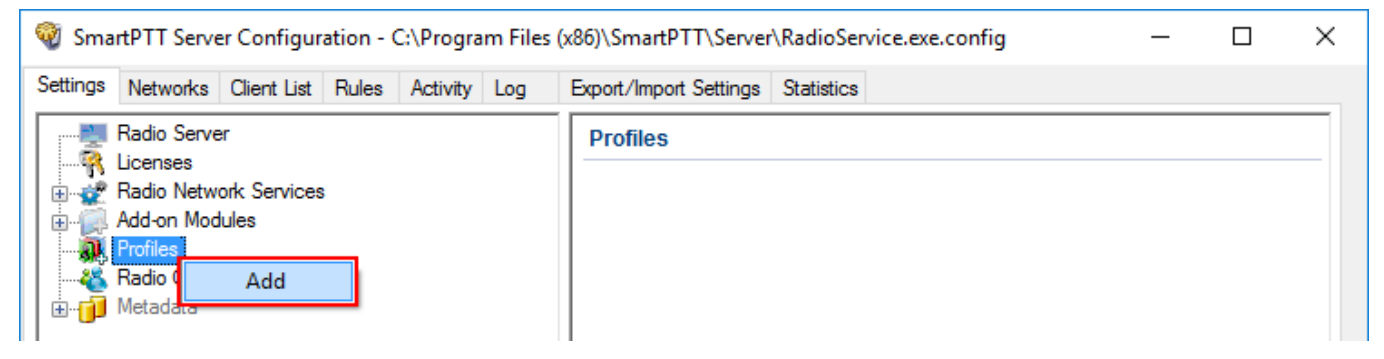

- 2. Click **Save b** to save changes.
- 3. Click **Restart I** to restart *SmartPTT Radioserver* and apply changes.

## 5.3.2 Configuring Profile

To configure profile, follow these steps:

1. In the **Settings** tab of SmartPTT Radioserver Configurator, expand **Profiles** and click the needed profile. Its settings will appear in the **Profiles** pane.

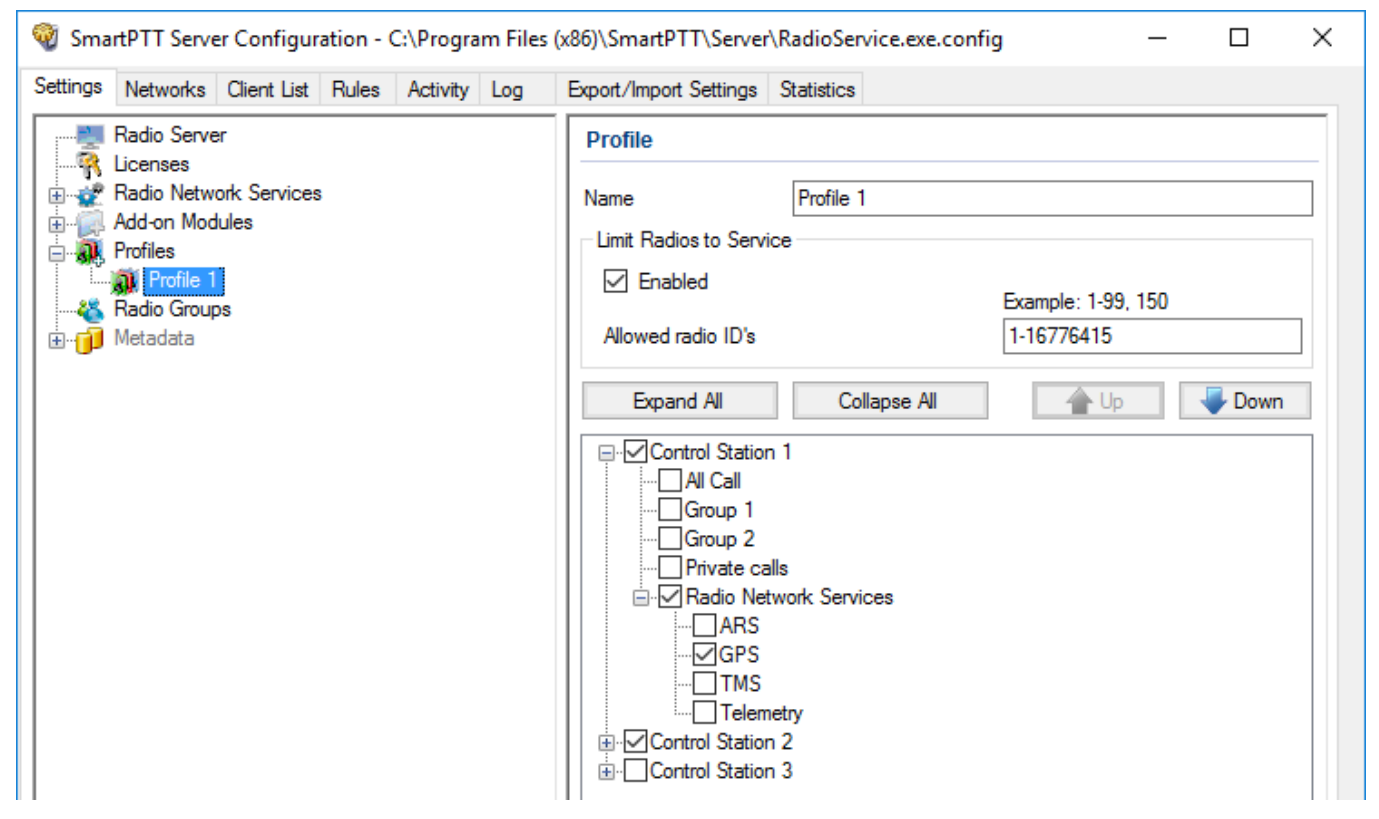

- 2. Enter a new profile name in the **Name** field.
- 3. If needed, select **Limit radios to Service**. This option requires specification of available radio IDs.
- 4. Enter radio IDs in the **Allowed Radio IDs** field as presented in the example.
- 5. If needed, click **Collapse All** to facilitate systems visualization.
- 6. Select and expand the radio system you want to be available for the client then select the needed parameters for it.
  - a. Select **All Call** (if configured) to allow calling all radios on the related channel.
  - b. Select **Group #** (if configured) to allow group calls to the client on the related channel

- c. Select **Private Calls** to allow private calls between the client and radio.
- d. Select **Private calls monitoring** to allow Web Client listening private calls between radios.
- e. Select and expand **Radio Network Service** to activate the following features:
  - i. Select **GPS** to allow location data transmission to Web Client.
  - ii. Select **TMS** to allow text messages transmission between SmartPTT Radioserver and Web Client.
- 7. Repeat step 6 with the substeps for other selected systems.
- 8. Click **Save b** to save changes.
- 9. Click **Restart (b)** to restart *SmartPTT Radioserver* and apply changes.

#### 5.3.3 Deleting Profile

Deleting profile is an irreversible action. No confirmation messages appear during the deleting.

To delete an existing profile, follow these steps:

1. On the **Settings** tab of SmartPTT Radioserver Configurator, right-click the needed profile and click **Delete**.

| 🎯 Smart  | PTT Serve               | r Configur           | ation - ( | C:\Progra | ım Files | (x86)\SmartPTT\Server  | \RadioServic | e.exe.config | I.             | —   | × |
|----------|-------------------------|----------------------|-----------|-----------|----------|------------------------|--------------|--------------|----------------|-----|---|
| Settings | Networks                | Client List          | Rules     | Activity  | Log      | Export/Import Settings | Statistics   |              |                |     |   |
|          | adio Serve<br>icenses   | r                    |           |           |          | Profile                |              |              |                |     | _ |
| ⊨        | adio Netwo<br>dd-on Mod | ork Services<br>ules | ;         |           |          | Name                   | Profile 1    |              |                |     |   |
| P        | rofiles                 | I                    |           |           |          | Limit Radios to Servi  | ce           |              |                |     |   |
|          | adio Group              | Del                  | ete       |           |          |                        |              |              | Example: 1-99, | 150 |   |
| i 🗊 №    | letadata                |                      |           |           |          | Allowed radio ID's     |              |              | 1-16776415     |     |   |
|          |                         |                      |           |           |          | Expand All             | Collap       | se All       | 💧 💧 Up         |     |   |
|          |                         |                      |           |           |          | Control Station        | 11           |              |                |     |   |
|          |                         |                      |           |           |          |                        | 13           |              |                |     |   |

- 2. Click **Save b** to save changes.
- 3. Click **Restart I** to restart *SmartPTT Radioserver* and apply changes.

#### 5.4 Client Account Management

## 5.4.1 Adding and Configuring Client Account

You should configure client account right after its creation. You can also reconfigure client account at any time.

To create and modify a new client account, follow these steps:

1. In the **Client List** tab of SmartPTT Radioserver Configurator, click **All**.

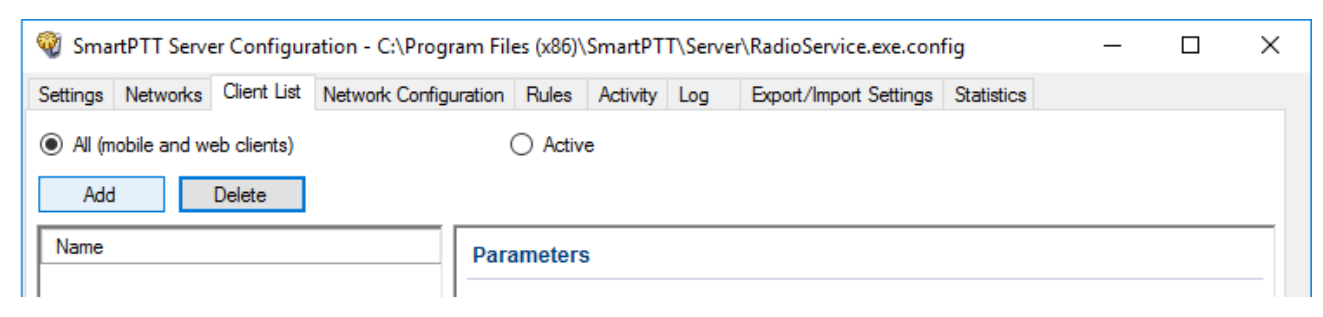

2. Click **Add** to add a new client account.

#### NOTE

Both login and password are case sensitive.

3. In the **Name** field of the **Parameters** pane, enter client login.

| 🎯 SmartPTT Server Configurati   | , –                                     | <                      |                 |  |
|---------------------------------|-----------------------------------------|------------------------|-----------------|--|
| Settings Networks Client List N | etwork Configuration Rules Activity Log | Export/Import Settings | Statistics      |  |
| All (mobile and web clients)    |                                         |                        |                 |  |
| Add Delete                      |                                         |                        |                 |  |
| Name                            | Parameters                              |                        |                 |  |
| New login                       |                                         |                        |                 |  |
|                                 | Name New login                          |                        | Change password |  |
|                                 | Profile Profile 1                       | $\sim$                 |                 |  |
|                                 | Allow voice calls                       |                        |                 |  |

4. Click **Change password**.

5. Enter and confirm the password. Click **OK** to close the **Change Password** window.

| New login: Change Password | × |
|----------------------------|---|
| Password                   |   |
| Confirm password           |   |
| Ok Cancel                  |   |

- 6. Select the profile from the **Profiles** list.
- Select Allow voice calls to allow voice transmission between SmartPTT Radioserver and Web Client.
- 8. Click **Save b** to save changes.
- 9. Click **Restart I** to restart *SmartPTT Radioserver* and apply changes.

#### 5.4.2 Deleting Client Account

Deleting client account is an irreversible action. No confirmation messages appear during the deleting.

To delete an existing client account, follow these steps:

- 1. In the left pane of the **Client List** tab of SmartPTT Radioserver Configurator, click the desired client.
- 2. Click **Delete**.

| 🎯 SmartPTT Server Configuration - C:\Program Files (x86)\SmartPTT\Server\RadioService.exe.config |            |          |           |     |                        | _          |              | × |     |
|--------------------------------------------------------------------------------------------------|------------|----------|-----------|-----|------------------------|------------|--------------|---|-----|
| Settings Networks Client List Network Confi                                                      | guration   | Rules    | Activity  | Log | Export/Import Settings | Statistics |              |   |     |
| <ul> <li>All (mobile and web clients)</li> </ul>                                                 |            | Active   | е         |     |                        |            |              |   |     |
| Add Delete                                                                                       |            |          |           |     |                        |            |              |   |     |
| Name                                                                                             | Parameters |          |           |     |                        |            |              |   |     |
| New login                                                                                        |            |          |           |     |                        |            |              | _ | - 1 |
|                                                                                                  | Nam        | е        | New log   | jin |                        | Chan       | ige password |   |     |
|                                                                                                  | Profil     | e        | Profile 1 | I   | ~                      |            |              |   |     |
|                                                                                                  |            | Now voic | e calls   |     |                        |            |              |   |     |

- 3. Click **Save b** to save changes.
- 4. Click **Restart** lo restart *SmartPTT Radioserver* and apply changes.

#### 5.5 SmartPTT WebSocket Server Configuration

To provide connection of SmartPTT Web Client to SmartPTT Radioserver, the configuration of SmartPTT WebSocket Server is necessary. The program is included in the SmartPTT installation package and you can find it in the SmartPTT Web Client folder.

# 5.5.1 Configuring SmartPTT WebSocket Server for Local Access

To configure SmartPTT WebSocket Server, follow these steps:

- 1. In the **SmartPTT LAN>** folder, run **WSS.exe** as administrator.
- 2. In the **SmartPTT Enterprise WebSocket Server** window, perform the following actions:

| 🚽 SmartPT          | T WebSocket Server | _                        | $\times$ |
|--------------------|--------------------|--------------------------|----------|
| File Hel           | р                  |                          |          |
| Radioserv          | er Connection      |                          |          |
| Address:           | 127.0.0.1          | <ul><li>: 8191</li></ul> | ÷        |
| Local Web<br>Port: | 8595               |                          |          |
|                    |                    | Save                     |          |
|                    |                    |                          | -        |

- a. In the **Radioserver Connection** area perform the following actions:
  - i. In the **Address** field, enter the IP address you specified in the <u>Clients</u> <u>Connection</u> pane of SmartPTT Radioserver Configurator.

- ii. In the following **Port** field enter the port you specified in the <u>Clients</u> <u>Connection</u> pane of SmartPTT Radioserver Configurator.
- b. In the **Local WebSocket Server** area, enter a free port for the SmartPTT Audio Proxy program.
- c. Click **Save** and close the window.

# 5.5.2 Configuring SmartPTT WebSocket Server for Global Access

To configure SmartPTT WebSocket Server, follow these steps:

- 1. In the **SmartPTT WAN>** folder, run **WSS.exe** as administrator.
- 2. In the **SmartPTT Enterprise WebSocket Server** window, perform the following actions:

| 🖳 SmartPTT WebSocket Server | – 🗆 X    |
|-----------------------------|----------|
| File Help                   |          |
| Radioserver Connection      |          |
| Address: 127.0.0.1          | ✓ : 8191 |
|                             |          |
| Local WebSocket Server      |          |
| Port: 8595 🜩                |          |
|                             |          |
|                             | Save     |
|                             |          |

- a. In the **Radioserver Connection** area perform the following actions:
  - i. In the **Address** field, enter the IP address of an external router.
  - ii. In the following field enter the port number of an external router.
- b. In the **Local WebSocket Server** area, in the **Port** field enter *8595*.
- c. Click **Save** and close the window.

## 5.6 Activating Client Support in SmartPTT Radioserver

To activate client support in SmartPTT Radioserver, follow these steps:

- 1. On the **Settings** tab of SmartPTT Radioserver Configurator, expand **Add-on Modules**  $\rightarrow$  **Clients Connections**.
- 2. Click **Web Service**.

| SmartPTT Server Configuration - C:\Program Files | —                                 | $\times$ |  |
|--------------------------------------------------|-----------------------------------|----------|--|
| Settings Networks Client List Rules Activity Log | Export/Import Settings Statistics |          |  |
| Radio Server                                     | Web Service                       |          |  |
| Group Add-on Modules                             | Active                            |          |  |
| Tallysman<br>Indoor Tracking                     |                                   |          |  |
| in                                               |                                   |          |  |
|                                                  |                                   |          |  |
| Web Service<br>Mobile Clients                    |                                   |          |  |
| Monitoring                                       |                                   |          |  |
|                                                  |                                   |          |  |
|                                                  |                                   |          |  |

- 3. In the **Web Service** pane, select **Active**.
- 4. Click **Save b** to save changes.
- 5. Click **Restart I** to restart *SmartPTT Radioserver* and apply changes.

#### **6 Checking Web Client Connection**

To make sure websites are configured properly, you can perform the following actions:

#### Checking from the web browser

- 1. Open a web browser.
- 2. In the address bar of the browser, enter the <u>IP address</u> and the <u>port</u> that you specified during the adding the web site procedure.

If Web Client is configured properly, the following window appears:

| $\Box$ SmartPTT Subscribers $	imes$                   | +                                                                                                  |                                             |   | - |   | ×                     |
|-------------------------------------------------------|----------------------------------------------------------------------------------------------------|---------------------------------------------|---|---|---|-----------------------|
| $\leftarrow$ $\rightarrow$ $\circlearrowright$ 192.0. | 2.0:80                                                                                             | ☆                                           | = | 1 | ٩ |                       |
| Map Satellite                                         |                                                                                                    |                                             |   |   |   |                       |
| Ргіобякіў<br>Приобски                                 | SmartPTT Web Console 9.1 Authentication                                                            | Б                                           |   |   |   | NSKI                  |
|                                                       | Login: Password:                                                                                   | d. Statu                                    |   |   |   | N<br>(ий р            |
| Marusino                                              | If you encounter any issue, let us know <u>http://support.smartptt.com/hc/en-us/requests/new</u> . | Sepe                                        |   |   |   |                       |
| arterte                                               | Ok Cancel                                                                                          | 5                                           |   |   |   | 5                     |
|                                                       | Novosibi                                                                                           | ctyabrskaya<br>анция Октябр<br>irsk<br>ирск |   |   |   | √Т *Кu<br>СН<br>Культ |

#### Checking from the IIS Manager

1. Open Internet Information Services (IIS) Manager.

Click the name of the added website and then click Browse <IP address of the web site >:< port > (http) in the Actions pane.

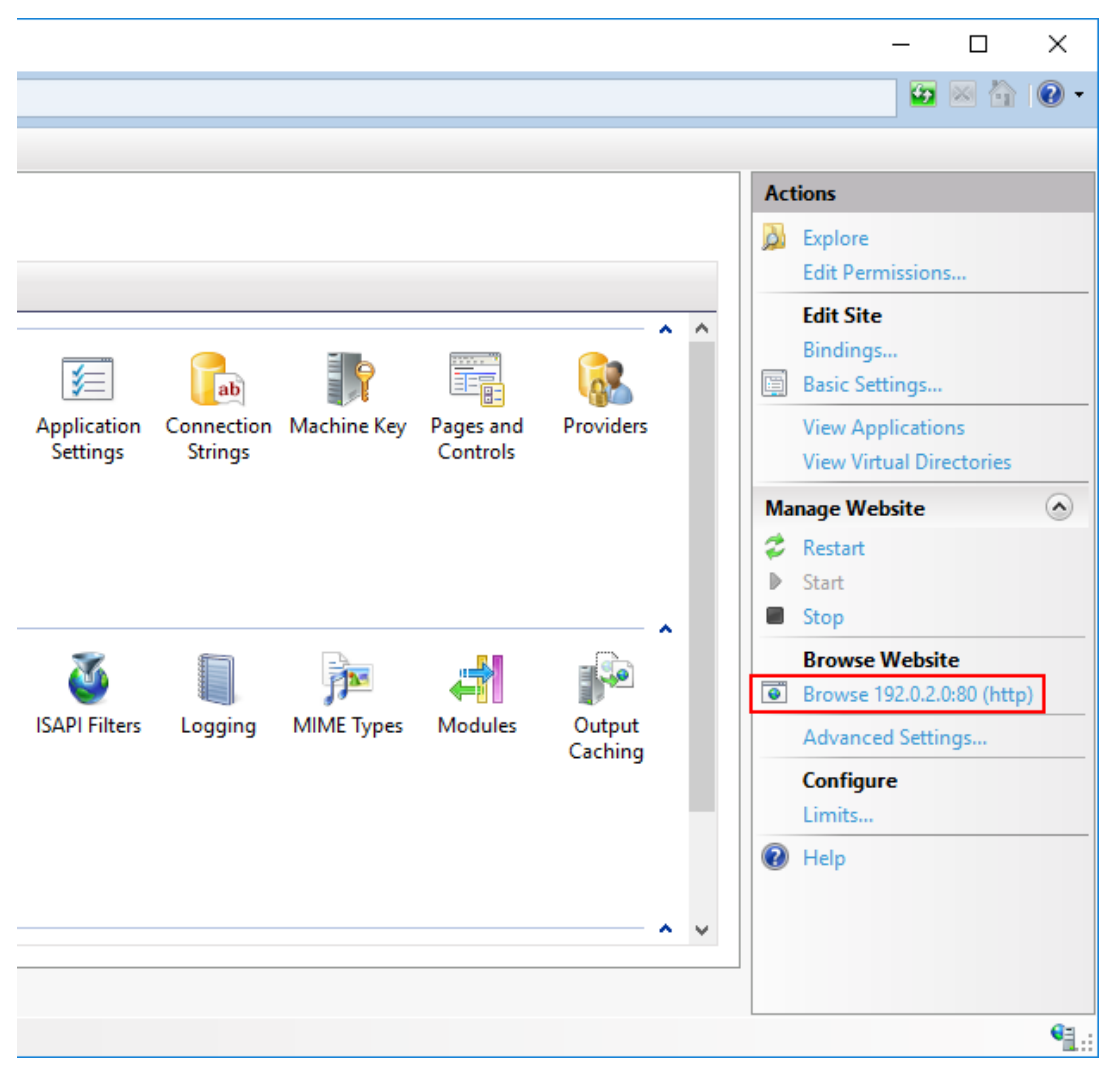

If the website is configured properly, a browser with the SmartPTT Subscribers tab opens.